## Sådan får du adgang til KampKlar

Formålet er at gøre kommunikationen nemmere for trænere og forældre spillere så man nemt kan tilmelde sig stævner og byde ind på opgaver, melde at man ikke kommer til træning osv. Dermed er der mere tid til fodbold istedet for administrative opgaver. Når man først har det sat op på en telefon / tablet skal man reelt bare bruge "KampKlar" endvidere kan man benytte funktionen "Mine hold".

- 1. For at logge ind skal du have adgang til Mit DBU (https://mit.dbu.dk/)
- 2. Hvis du har glemt brugernavn, så kontakt din træner eller holdleder.
- 3. Hvis du har glemt adgangskoden, men ikke brugernavnet, så brug funktionen Glemt adgangskoden? og få tilsendt en ny. Her skal du være opmærksom på, at den emailadresse, som adgangskoden sendes til, er den, som du har meddelt ved indmeldelsen. Hvis du ikke modtager adgangskoden, fordi det er en gammel email adresse, så kontakt din træner eller holdleder.
- 4. Se video <u>http://www.dbu.dk/klubservice/it-tilbud/kampklar/adgang\_til\_kampklar#KontaktPerson</u> og tryk på Forældre/kontaktperson ikonet
  - a. Log nu ind som dit **barn** bemærk brugernavn også er afhængig af STORE & små bogstaver.
  - b. Gå til "Mine opysninger" og herefter "Kontaktpersoner"
  - c. Klik på "Opret ny DBU bruger" (medmindre du allerede har et DBU login selv altså ikke dit barns) og udfyld formularen dermed knytter du dig som kontaktperson/forælder til dit barn
- 5. Inde i Mit DBU kan du se forskellige menuer, og for at tilmelde / framelde skal du ind i menuen KampKlar. Tryk på aktiviteten og tilmeld dig.

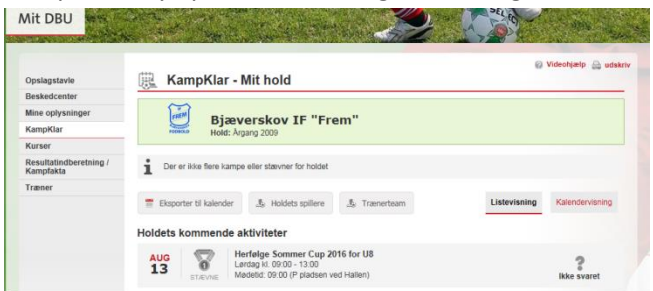

6. Alternativt kan du gå til vores hjemmeside og trykke på den sorte pil ud for aktiviteten http://www.bjaeverskovfodbold.dk/hold/boern/aargang-2009/

| IF Frem Bjæverskov Focibolci   Hjen Kulpryt 2 Hold 2 Stillinger og resultater Om klubben 2 Sponsorprogram 2 Webshop 2 Billeder 48                                                                                                    | Søgetekst           | Kun i Børn           | ✓ Søg<br>* * |
|----------------------------------------------------------------------------------------------------|---------------------|----------------------|--------------|
| Hjem Hold Barn                                                                                                    |                     |                      |              |
| Argang 2009                                                                                                    | Holdets aktiviteter |                      |              |
| Har du lyst til at spille fodbold med andre på din alder, så kom og vær med. Vi har plads til alle, vi har det sjovt og hygger os.                                                                                                    |                     | Argang 2009          |              |
| Hvor og hvornår træner vi?                                                                                                    | Januar 2017         |                      | *            |
| Hver onsdag kl. 16:00 - 17:00 i den gamle hal og hver fredag kl. 16:00 - 17:00 i den ny hal.                                                                                                    | <b>m</b>            |                      |              |
| Hvad er KampKlar?                                                                                                    | 29.<br>SØNDAG       | Stævne: F            | Fløng Hallen |
| KampKlar er et gratis online værktøj som hjælper trænere/holdledere med at administrere opgaver og styre kommunikationen<br>på vores hold. Hent vores vejledning <b>Sådan får du adgang til KampKlar</b> eller læs mere hos <b>DBU</b> | ()<br>16:10 - 18:05 | DBU- Skovi<br>Stævne | bohallen     |
|                                                                                                    |                     |                      |              |

Mere info kan findes her http://www.dbu.dk/klubservice/it-tilbud/kampklar/foraeldre\_guide

## Fodbold app'en

Hent fodbold app'en til iPhone eller Android her http://www.dbu.dk/fodboldapp

- 1. Tryk på den røde "Log ind" knap.
- 2. Vælg "Benyt DBU login"
- Indtast dit DBU-login (<u>Dit forældre/kontaktperson login</u>) og adgangskode (sæt flueben i Husk mig) tryk på Login. Bemærk venligst at brugernavn også er afhængig af STORE & små bogstaver.
- 4. Du kommer nu til "Min profil" billedet chek dine indstillinger og tryk på "Gem ændringer"
  - a. Har du ikke noget billede kan du trykke på billedet og vælge et dette slår også igennem på klubbens hjemmeside
- 5. Tryk nu på "KampKlar" og herefter på den "Aktivitet" du vil tilmelde dig.
- 6. Tilmeld / frameld / stil dig til rådighed
- 7. Opsæt "Notfikationer" ved at gå ind i "Indstillinger"
  - a. Tryk nu på Notifikationer / Beskedcenter / og indstil som ønsket

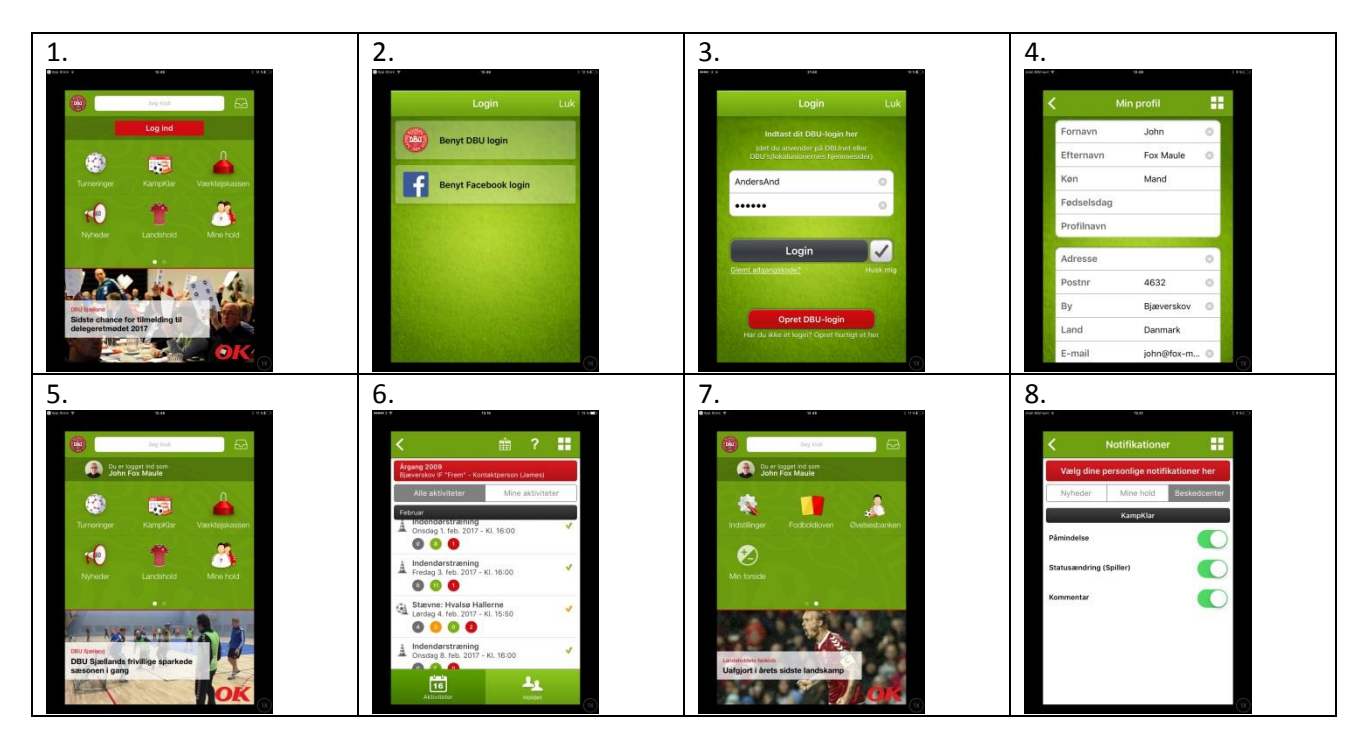